# Zariadenie digiBlu na pripojenie a odosielanie údajov z digitálneho tachografu

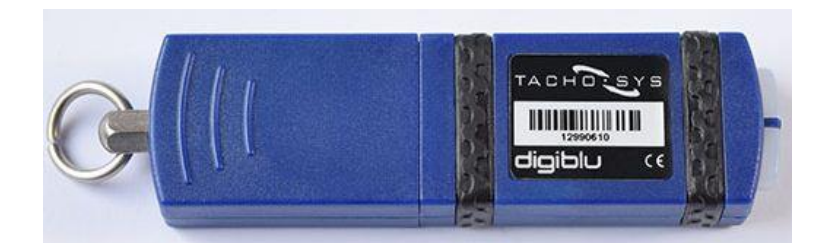

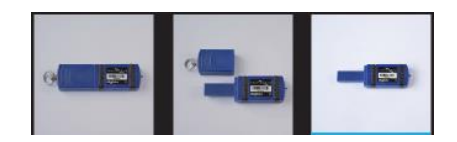

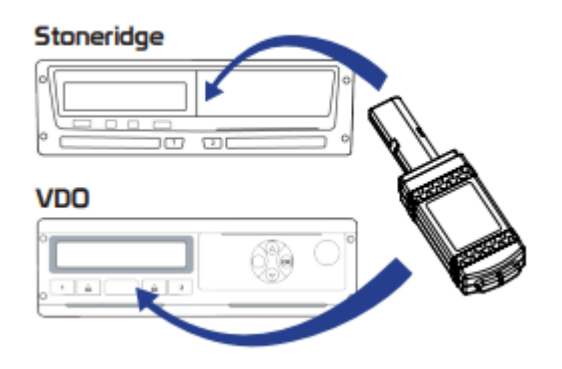

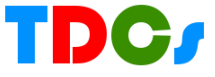

- 1. Prvý krok zistenie kompatibility telefónu s Androidom a inštalácia aplikácie DigiDownload (*iPhone nie je možné použiť*)
  - a) Z Google Play stiahnuť aplikáciu USB OTG Checker. Po inštalácii spustiť a počkať na výsledok testu. V prípade, že sa objaví správa – viď obrázok vľavo, tak telefón nie je kompatibilný a nie je možné ho použiť na inštaláciu aplikácie DigiDownload. Na obrázku vpravo je zobrazená správa s pozitívnym výsledkom.

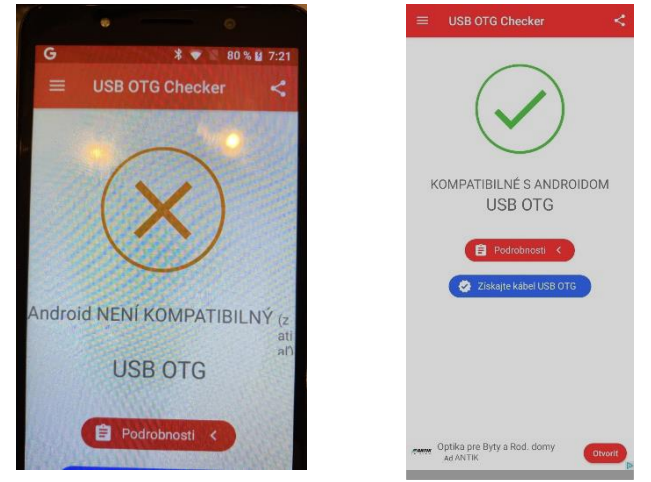

- b) Ak je telefón kompatibilný, tak sa môže vyhľadať a nainštalovať aplikácia DigiDownload, ktorá slúži na pripojenie a prenos údajov z digiBlu. V Google Play zadať názov "digiDownload" a nechať vyhľadávať. Aplikácia má túto ikonu a text: Aplikácia má túto ikonu a text:
- !!! V prípade, že nebol urobený test viď bod a) a telefón nie je kompatibilný, tak Google Play túto aplikáciu vôbec nezobrazí !!!!
- c) Ak telefón kompatibilný je, tak sa digiDownload aplikácia zobrazí a môže sa spustiť inštalácia. Počas inštalácie nie sú potrebné žiadne nastavenia.

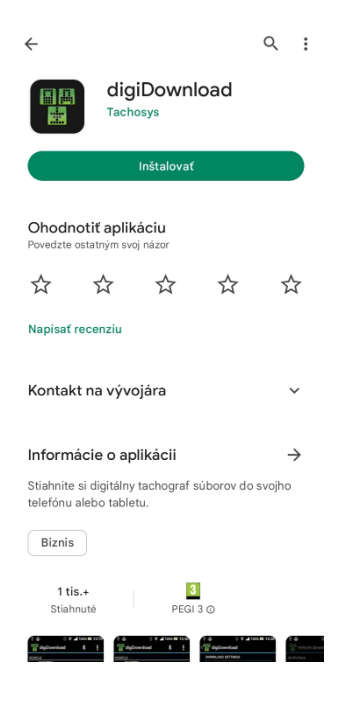

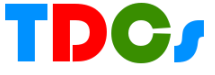

### 2. Nastavenie telefónu

Prv než sa spustí aplikácia, treba najprv spárovať telefón so zariadením digiBlu. Vložte ho do tachografu – na proces spárovania nie je dôležité, aby bola vložená podniková karta, ale môže byť.

DigiBlu po vložení do konektoru začne blikať na modro, teraz sa môže v telefóne otvoriť "Nastavenia – Bluetooth" - Bluetooth musí byť zapnutá

| < Bluetooth | Stop : |
|-------------|--------|
| Zapnuté     | 0      |

Obidvom zariadeniam bude chvíľu trvať než sa identifikujú, potom sa v telefóne zobrazia všetky zariadenia Bluetooth v okolí. Naše zariadenie má názov DIGIBLU\_12900000 (čísla znamenajú sériové číslo digiBLu). Ťuknutím zvoliť toto zariadenie, potom je potrebné vložiť PIN kód na spárovanie.

| < Bluetooth                                                                                                    | Stop : |  |  |
|----------------------------------------------------------------------------------------------------|--------|--|--|
| Zapnuté                                                                                                    | 0      |  |  |
| Uistite sa, že zariadenie, ku ktorému sa chcete<br>pripojiť, je v režime párovania. Váš telefón (A03<br>používateľa CarTrackertdcs3) je momentálne<br>viditeľný pre blízke zariadenia. |        |  |  |
| Spárované zariadenia                                                                                                    |        |  |  |
| DIGIBLU_12990122                                                                                                    | \$     |  |  |
| Dostupné zariadenia                                                                                                    |        |  |  |

PIN musí byť súčasťou balenia, lebo každé digiBLu a iný PIN. Vložiť PIN kód a ťuknúť na Spárovať.

| Zadajte PIN na spá<br>DIGIBLU 1299012                                                 | árovanie                               | so zariadením                                |                                                        |  |
|---------------------------------------------------------------------------------------|----------------------------------------|----------------------------------------------|--------------------------------------------------------|--|
| Zadajte PIN na spárovanie so zariadením<br>DIGIBLU_12990122 (skúste 0000 alebo 1234). |                                        |                                              |                                                        |  |
| Kód PIN<br>Zvyčajne 0000 alebo 1234                                                   |                                        |                                              |                                                        |  |
| Zrušiť                                                                                |                                        | Spárovať                                     | _                                                      |  |
|                                                                                       | Kód PIN<br>Zvyčajne 0000 ale<br>Zrušiť | Kód PIN<br>Zvyčajne 0000 alebo 123<br>Zrušiť | Kód PIN<br>Zvyčajne 0000 alebo 1234<br>Zrušiť Spárovať |  |

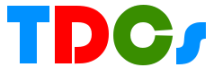

### 3. Spustenie a nastavenie aplikácie DigiDownload

( aplikácia je napísaná v angličtine a nebude nikdy preložená do iného jazyka)

Pretože telefón môže byť súčasne spárovaný s viacerými digiBlu, treba v aplikácii nastaviť z ktorého práve teraz sa budú sťahovať údaje.

V záhlaví aplikácia ťuknutím na ikonu bluetooth sa otvorí okno s výberom:

digiDownload C 🛞 🚼

Kolónka "Paired device" bude po prvý krát prázdna, ťuknutím na nej sa otvorí okienko s výberom. Aj keď je spárované iba jedno digiBlu aj tak ho treba zvoliť.

| ← digiDownload                                                      | Paired device    |
|---------------------------------------------------------------------|------------------|
| Bluetooth                                                           | DIGIBLU_12990122 |
| Paired device<br>DIGIBLU_12990122                                   | ZRUŠIŤ           |
| Bluetooth settings<br>Access the bluetooth settings on this device. |                  |
|                                                                     |                  |

Po zadaní do kolónky "Paired device" sa ťuknutím na šípku vľavo hore vráti do hlavnej obrazovky aplikácie, ktorá po pár sekundách sa pripojí na digiBlu a zobrazí údaje.

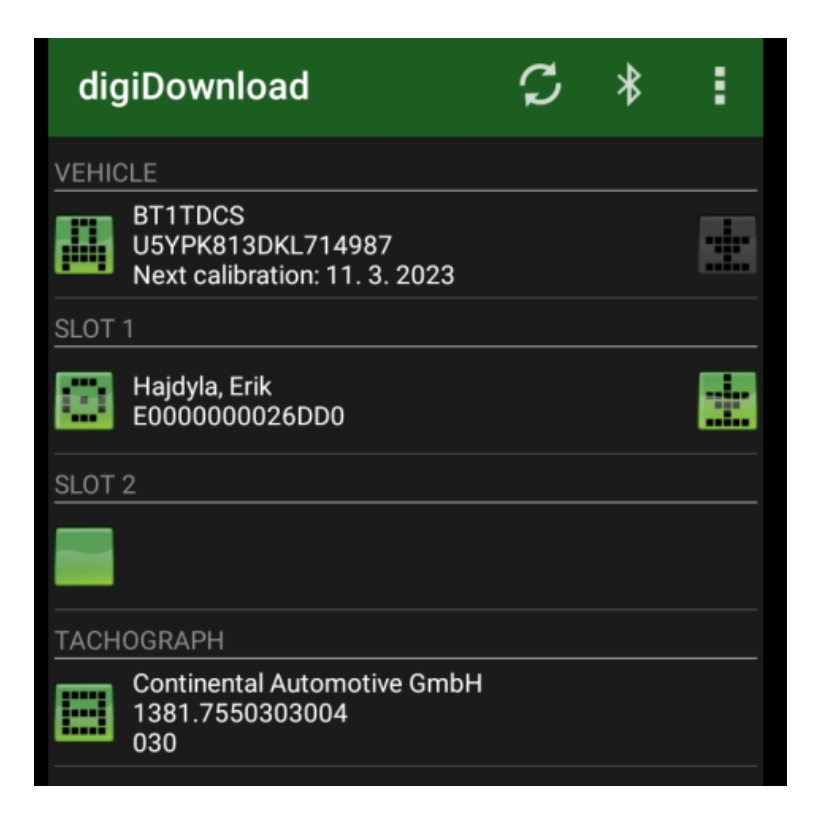

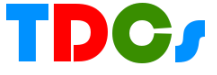

# 4. Popis hlavnej obrazovky

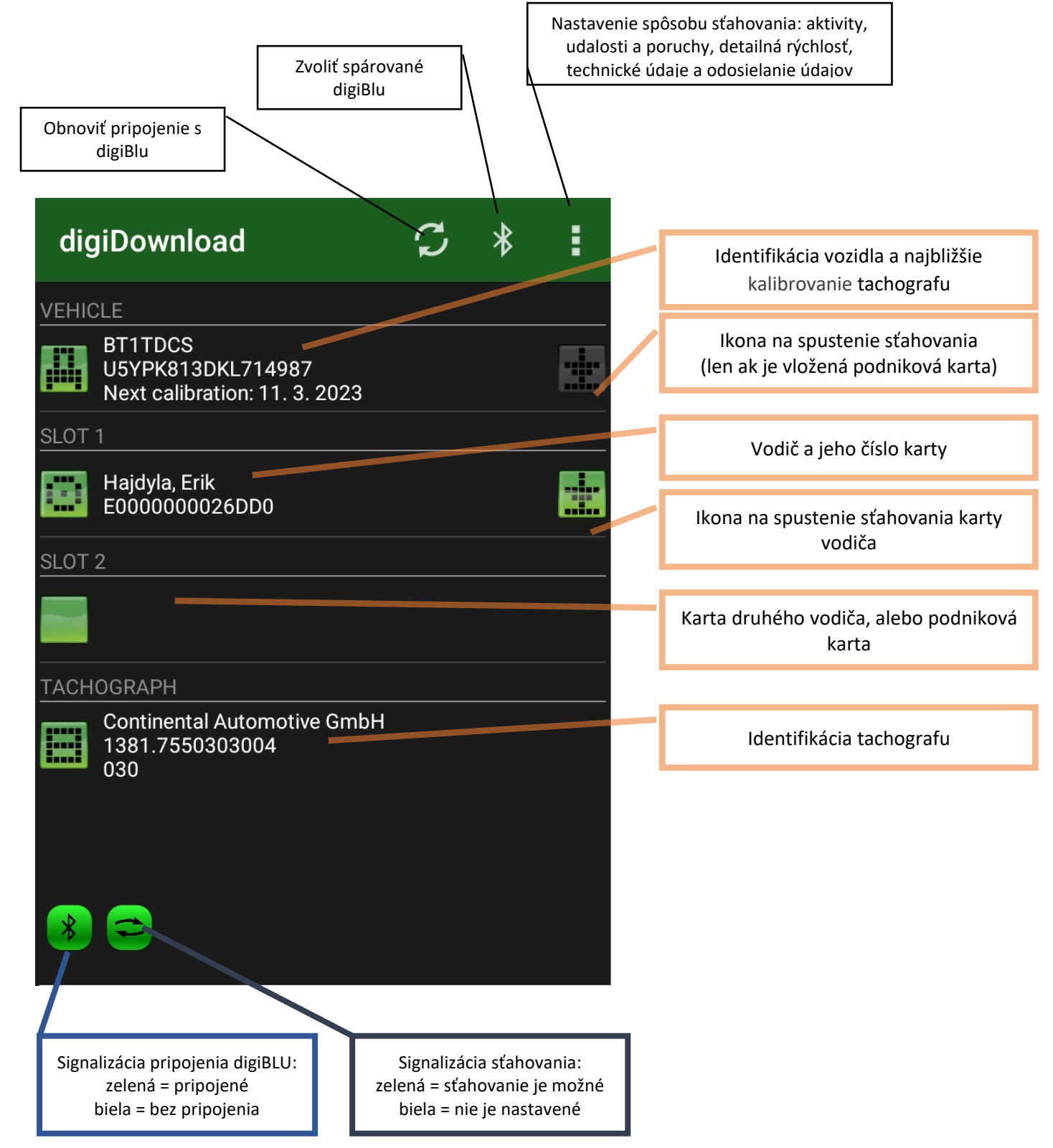

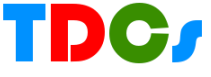

# 5. Nastavenia

| digiDownload 🔁 * 💽                                                                                                 | <ul> <li>Nastavenia je možné rozdeliť na tri časti:</li> <li>Pomenovanie súborov (Naming convention)</li> <li>Sťahovanie vozidla (Vehicle download)</li> <li>Odosielanie, mejlom, alebo na server digiCentral</li> </ul> |
|----------------------------------------------------------------------------------------------------|----------------------------------------------------------------------------------------------------|
| ← digiDownload                                                                                                    | (Send file via email – Send file to digiCentral)                                                                                                    |
| Download settings                                                                                                  |                                                                                                    |
| Naming convention<br>Standard European (*.ddd)                                                                     | Pomenovanie sa nedoporučuje meniť                                                                                                    |
| Vehicle download                                                                                                   |                                                                                                    |
| Includes: Overview; Activities - Since last download as recorded by tachograph; Faults and events; Technical data; | Viď bod 5a.                                                                                                    |
| Email Files                                                                                                    |                                                                                                    |
| Send file via email                                                                                                | Viď bod 5h                                                                                                    |
| Email recipient<br>You can optionally enter the recipient to use when<br>sending the downloaded file via email.    |                                                                                                    |
| digiCentral                                                                                                    |                                                                                                    |
| Send file to digiCentral                                                                                           | Viď bod 5c.                                                                                                    |
| Only use WiFi to send files.                                                                                       |                                                                                                    |
| Host name<br>dcweba.tdcs.sk                                                                                        |                                                                                                    |
| Port number<br>4616                                                                                                |                                                                                                    |
|                                                                                                    |                                                                                                    |

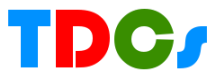

#### 5.a. Nastavenie sťahovania vozidla

Nastavenia sťahovania má rovnaké princípy ako každý dátový kľúč. Nastavuje sa dátumový rozsah aktivít (alebo sa vypne), udalosti a poruchy, detailná rýchlosť, technické dáta. Ťuknutím do kolónky Activities sa otvorí okno

| ← digiDownload                                             |              | Activities                                                        |
|------------------------------------------------------------|--------------|-------------------------------------------------------------------|
| Activities<br>Since last download as recorded by tachograp | ph           | <ul> <li>Since last download as recorded by tachograph</li> </ul> |
|                                                            |              | O Date range                                                      |
| Faults and events                                          | $\checkmark$ | O Number of days                                                  |
| Detailed speed                                             |              | O All                                                             |
| Technical data                                             |              | ○ Off                                                             |
| lechnical data                                             | $\sim$       |                                                                   |
|                                                            |              | ZRUŠIŤ                                                            |
| Extended speed data<br>Only available from VDO tachographs |              |                                                                   |
|                                                            |              |                                                                   |

- kde sa zvolí čo sa bude sťahovať:
- od posledného sťahovania
- dátumový rozsah
- určitý počet dní
- všetko
- vypnuté žiadne aktivity

Ostatné položky sa buď zapnú alebo vypnú:

- Udalosti a poruchy (Faults and events)
- Podrobná rýchlosť (Detailed speed)
- Technické údaje (Technical data)
- Rozšírené údaje o rýchlosti (Extended speed data)

!!! Štandardné nastavenie, ktoré musí vyhovovať na 99% prípadov je znázornené na obrázkoch

#### 5.b. Odosielanie mejlom

Ihneď po dokončení sťahovania sa súbory uložia do telefónu a môže sa odoslať mejlom. Prvý predpoklad je, že v telefóne je nastavená nejaká mejlová schránka, ktorou sa aj inak bežne prijímajú a odosielajú mejly (napríklad gmail). Telefón potom posiela súbory pomocou tejto mejlovej schránky.

V aplikácii treba nastaviť kam (na akú mejlovú adresu) sa budú súbory odosielať. Najprv treba povoliť odosielanie ťuknutím do štvorčeka. Potom sa kolónka pod tým (Email recipients) "rozsvieti" – do nej sa vpíše adresa na ktorú sa súbory budú odosielať.

| data;                                                                                                    |  | (andard European (* ddd) |
|----------------------------------------------------------------------------------------------------|--|--------------------------|
| Email Files                                                                                                    |  | Email recipient          |
| Send file via email                                                                                                    |  | erik.hajdyla@tdcs.sk     |
| Email recipient<br>You can optionally enter the r <u>ecipient to use</u> when<br>sending the downloaded file via email. |  | ZRUŠIŤ OK                |

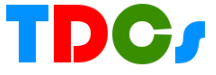

Server digiCentral je špeciálny software na servery, ktorý zachytáva a ukladá súbory u seba. Tento server prevádzkuje buď výrobca Tachosys.com (Veľká Británia), alebo spoločnosť TDCS. V oboch prípadoch je je použitie spoplatnené. U výrobcu je to ročný poplatok, u TDCS za každé stiahnuté auta a karta. O cenách sa treba informovať v aktuálnom čase, s v jednom aj druhom prípade treba mať službu objednanú.

| digiCentral                  | Ak je to splnené tak:                                                        |
|------------------------------|------------------------------------------------------------------------------|
| Send file to digiCentral     | Povoliť odosielanie sa urobí zakliknutím kolónky "Send file to digiCentral". |
| Only use WiFi to send files. | Ak telefón nemá aktívne mobilné dáta tak zakliknúť aj túto<br>položku.       |
| Host name<br>dcweba.tdcs.sk  | Kolónky Host name a Port number sa vyplnia podľa údajov                      |
| Port number<br>4616          | z zmluve s prevádzkovateľom serveru.                                         |

### 6. Manuálne kopírovať súbory priamo z telefónu do PC

Aplikácia digiDownload ukladá všetky stiahnuté súbory do telefónu. Odtiaľ je ich možné manuálne kopírovať. Nie všetky telefóny však umožňujú po pripojení k PC otvoriť všetky priečinky a kopírovať odtiaľ súbory. Príklad, ktorý je uvedený je z telefónu Samsung A03.

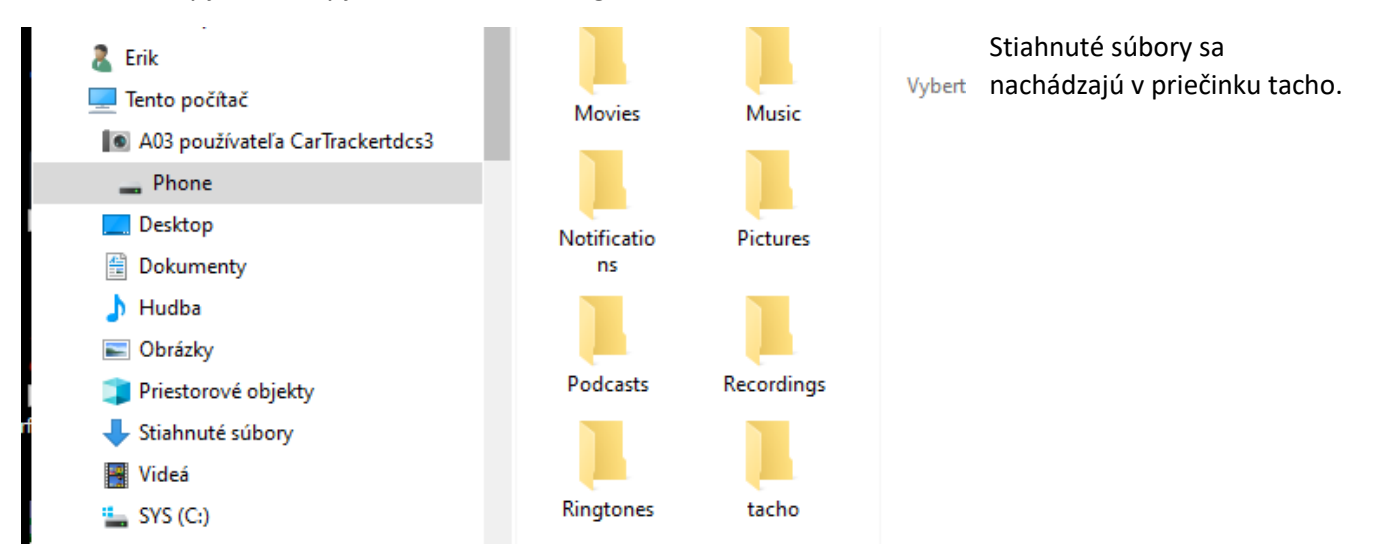

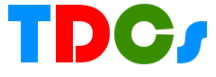